令和4年9月16日

恵那農業高校

#### manaba のログイン方法や課題の確認方法

9/20(火)に警報が発令され、休校になった場合、事前に各科目から配布された 課題に取り組み、自宅で学習をしてください。

なお、欠席等で課題が配布されなかった生徒の皆さんに対して、e-Learning シ ステム「manaba」にデジタルデータを掲載しました。

この手順書にしたがって、課題を確認し自宅で学習をしてください。

#### ① 恵那農業高校ホームページにアクセスする

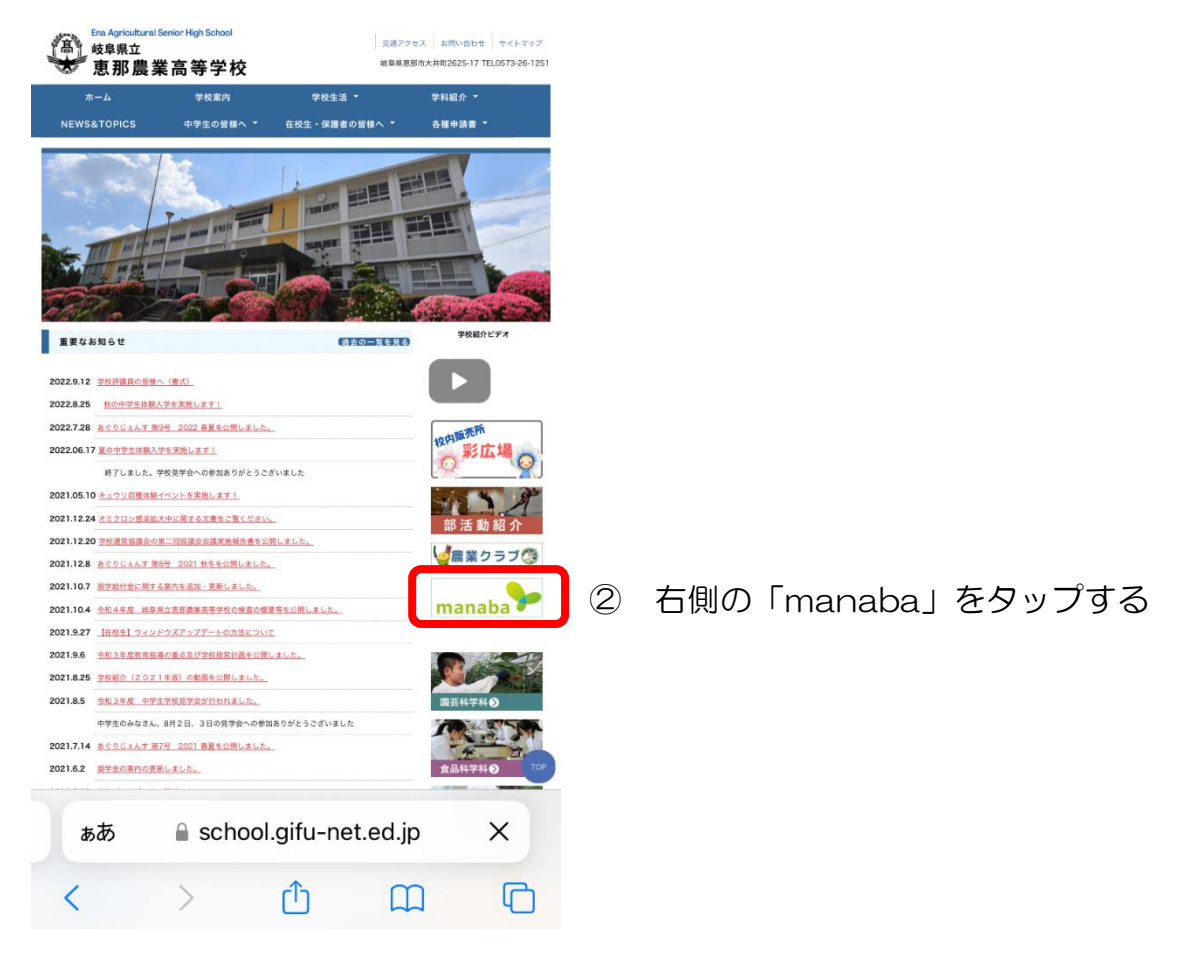

## ③ ユーザID:s580\*\*\*\*

| パスワード:タブレットと同じもの                                                   | を入力し、「ログイン」する |
|--------------------------------------------------------------------|---------------|
| スマートフォン用画面を表示                                                      |               |
| <del>岐阜県教育委員会</del><br>GPU Protectural Based at Education          | English       |
| manaba<br>course                                                   |               |
| Powered by<br>Copyright © 2613 Ashi Net, Inc. All Rights Reserved. | manaba 2.972  |

### ④ 自宅学習課題がある科目をタップする

| 부 ㅠ 갓 티 것 및 그<br>Profectural Board of Education |                                                        |                                                                        | 2022-09-15 (Thu)<br>荻野 陽平   設定   ログアウト                 |
|-------------------------------------------------|--------------------------------------------------------|------------------------------------------------------------------------|--------------------------------------------------------|
| マイページ ニース                                       | 📄 ライブラリ                                                |                                                                        | 同学メモー覧 Eng                                             |
|                                                 |                                                        |                                                                        | E                                                      |
| 🏴 コース一覧                                         |                                                        |                                                                        | ▶ 提出記録                                                 |
| <b>サムネイル</b> リスト 曜日                             |                                                        | (現在のコース 〇) (すべての年度 〇)                                                  | 最近の提出記録はありません                                          |
| E053_2827<br>課題研究_2-E                           |                                                        | E053_2831<br>課題研究_3-E                                                  | すべて表:                                                  |
| 2022<br>担当 鈴村 和久 堀部                             | 儲二 获 <mark>設定</mark><br>■{{                            | 2022<br>担当 鈴村 和久 堀部 健二 茲<br>(長) (2) (2) (2) (2) (2) (2) (2) (2) (2) (2 | ◆ コースリンク機能について<br>複数のコースをまとめて運用したり<br>使わないコースの設定ができます。 |
| E053_2839<br>総合実習_2-E                           |                                                        | E053_2843<br>総合実習_3-E                                                  | れらの設定は<br>・コース一覧(サムネイル形式)の<br>[設定]                     |
| 2022<br>担当 鈴村 和久 堀部                             | 儲二 获<br>● ● ● ● ●                                      | 2022<br>担当 鈴村 和久 堀部 健二 荻<br>● ● ● ●                                    | ・各コースページ内の [コース設定<br>から行います。                           |
| E053_2868<br>農業土木設計 3-E                         |                                                        | E053_2872 😭                                                            | ・ 旧人 マードノメン 版に りいて 引き続き以下リンクからアクセス可 です。 ⑦              |
| 2022<br>担当 萩野 陽平                                | <b>B</b> 2<br>() () () () () () () () () () () () () ( | 2022<br>担当 茲野 陽平<br>《 [ 》 🕃 💬                                          | > 旧スマートフォン#                                            |
| E053_2895                                       |                                                        | E053_3268<br>統合実習 1-B1                                                 |                                                        |
| 2022<br>担当 获野 屬平                                | <b>B</b> X<br>()                                       | 2022 担当 爺村 和久 舟木 蓮 野村 段定                                               |                                                        |
| E053_3269<br>総合実習_1-B2                          |                                                        |                                                                        |                                                        |
| 2022<br>担当 鈴村 和久 舟木                             | 注野村<br>●●●●●●●●                                        |                                                                        |                                                        |

⑤「コースニュース」に教科担任からの指示があるのでタップして開く

| Protectural Board of Education                                                                  |             |            | 荻野                                    | 2022-09-15 (Thu)<br>易平   設定   ログアウト          |
|-------------------------------------------------------------------------------------------------|-------------|------------|---------------------------------------|----------------------------------------------|
| マイページ 🍂 ユース 📄 ライブラ                                                                              | +y          |            |                                       | Eダメモー覧 Englis                                |
| E053_2868<br>農業土木設計_3-E                                                                         |             |            | ∬ コース設定                               | 担当教員: 获野 陽平<br>2022                          |
| 小テスト アンケート レポ                                                                                   | ート プロジェクト   | 成 績        | ───────────────────────────────────── | 目目 コースコンテンツ                                  |
|                                                                                                 |             | E          | 提出記録 ミコー                              | ースメンバーリスト                                    |
| A コースニュース                                                                                       | コースニュース追加   | 🥮 スレッド (更新 | fila)                                 | スレッド作成                                       |
| ◆ 2022/9/20の課題                                                                                  | 2022-09-15  | スレッドはありませ  | ±.k.,                                 | ▶ スレッドー                                      |
|                                                                                                 |             |            |                                       |                                              |
| ▶ コースニュース管理                                                                                     | > コースニュース一覧 |            |                                       |                                              |
| > コースニュース管理<br>2 コンテンツ (更新順)                                                                    | > コースニュース一覧 |            |                                       | コンテンツ作成                                      |
| <ul> <li>&gt; コースニュース管理</li> <li>コンテンツ(更新順)</li> <li>アップロードテスト<br/>2022-09-15 17:42</li> </ul>  | > ⊐-⊼=±-⊼-% |            |                                       | コンテンツ作成                                      |
| <ul> <li>&gt; コースニュース管理</li> <li>コンテンツ (更新順)</li> <li>アップロードテスト<br/>2022-09-15 17:42</li> </ul> | ) ⊐-⊼=ュ-⊼-覧 |            |                                       | <ul> <li>コンテンツ作成</li> <li>ションテンツー</li> </ul> |

# ⑥ 開いた「コースニュース」で教科担任からの指示を確認する

| ral Beard of Education                 |                                                                                      |                                                          | 获野                                              | 8平   設定   ログアウト     |
|----------------------------------------|--------------------------------------------------------------------------------------|----------------------------------------------------------|-------------------------------------------------|---------------------|
| y ⊐ z                                  | ライブラリ                                                                                |                                                          |                                                 | Eダメモー覧   En         |
| E053_2868<br>農業土木設計 3-E                |                                                                                      |                                                          | ♪ コース設定                                         | 担当教員: 荻野 陽平<br>2022 |
| 小テスト アン・                               | rート レポート プロジェ                                                                        | 7ト 成績                                                    | 90.⊋ 揭示板                                        | 目目 コースコンテンツ         |
| [-]                                    | 秋野 陽平                                                                                | 22/0/20の白点                                               | では、おいまた、「「」」                                    |                     |
| 「コ-<br>まし†<br>「ア、<br>面を注<br>(ます        | (東) 時平<br>-スコンテンツ」に20<br>た。<br>ップロードテスト」を<br>進み、切り替わった通<br>にはクリック) すると               | )22/9/20の自宅<br>タップ(または・<br>面でもう一度フ<br>課題が表示され            | 空学習課題を掲載し<br>クリック)して画<br>ァイルをタップ<br>ます。         | ,                   |
| 「コ-<br>ましナ<br>「ア・<br>面を注<br>(ま†<br>ノー) | AUD INF<br>-スコンテンツ」に20<br>た。<br>ップロードテスト」を<br>進み、切り替わった画<br>にはクリック)すると<br>いに問題を解き、学習 | 022/9/20の自宅<br>タップ(または<br>面でもう一度フ<br>課題が表示され<br>に取り組んでく; | 5学習課題を掲載し<br>クリック)して画<br>ァイルをタップ<br>ます。<br>ださい。 | ,                   |

⑦ 例:「コンテンツ」に課題が掲載された場合、赤枠のファイルをタップする

|                                    |                              |                 | スマ                                      | マートフォ      | ン用画面  | iを表示    |           |                                    |
|------------------------------------|------------------------------|-----------------|-----------------------------------------|------------|-------|---------|-----------|------------------------------------|
| 岐阜県教<br>GIFU Protectura            | 育委員会<br>I Beard of Education | -7              | ライブラリ                                   |            |       |         | 荻野 易      | 2022-09-15 (Thu)<br>平   設定   ログアウト |
|                                    | E053_2868<br>農業土木設計          | _3-E            |                                         |            |       |         | ♪ コース設定   | 担当教員: 荻野 陽平<br>2022                |
|                                    | 小テスト                         | アンケート           | レポート                                    | プロジェクト     | 成 績   |         | , ●>> 掲示板 | 目目 コースコンテンツ                        |
|                                    |                              |                 |                                         |            |       | 自提は     | 出記録 キョー   | -スメンバーリスト                          |
| €A ⊐-x                             | ニュース                         |                 |                                         | コースニュース追加  | 🦈 スレッ | /ド(更新順) |           | スレッド作成                             |
| <ul> <li>2022,</li> </ul>          | /9/20の課題                     |                 | 7.00128                                 | 2022-09-15 | スレッドは | はありません。 |           | ▶ スレッド一覧                           |
|                                    |                              | J-X-1-/         | (1) (1) (1) (1) (1) (1) (1) (1) (1) (1) | ->         |       |         |           |                                    |
| 100                                | ンツ(更新順)                      |                 |                                         |            |       |         |           | コンテンツ作成                            |
|                                    | アップロードテ:<br>2022-09-15 17:   | R               |                                         |            |       |         |           | > コンテンツー覧                          |
| manaba 2.972<br>Copyright © 2013 / | Asahi Net, Inc. All Rig      | hts Reserved. 🚽 | sマニュアル                                  |            |       |         |           | Powered by manaba                  |

⑧ もう一度、赤枠のファイルをタップすると課題が表示されるので、教科担任からの指示に従い、課題に取り組んでください。

| スマートフォン用画面を表示                                                                                               |                                        |
|----------------------------------------------------------------------------------------------------|----------------------------------------|
| <del>岐阜県<u>教育</u>委員会</del><br>GFU Profectural Beart et Education                                            | 2022-09-15 (Thu)<br>荻野 陽平   設定   ログアウト |
|                                                                                                    | 巨ダメモー覧 English                         |
| E053_2868         ア           農業土木設計_3-E         小デスト         アンケート         レポート         プロジェクト         成 額 | ユース設定<br>2022<br>2022<br>2021<br>2022  |
| <b>アップロードテスト</b><br>アップロードのテストです                                                                            | 更新日時: 2022-09-15 17:42                 |
| アップロードテスト (ページタイトル)                                                                                         | ♪ コンテンツ管理                              |
| 表示された課題に取り組むこと                                                                                              | 印ァップロードテスト<br>アップロードテスト (ページタイト<br>ル)  |
| ■ 設計の課題<br>20220920設計課題.pdf - 2022-09-15 17:42:10                                                           | + <u>□</u> ページ追加                       |
|                                                                                                    |                                        |
| 2022-09-15 17:42 - 荻野 陽平- 1.1版 (編集   履歴   閲覧確認 )                                                            |                                        |
|                                                                                                    |                                        |
| manaba 2.972<br>Copyright © 2013 Asahi Net, Inc. All Rights Reserved. 述マニュアル                                | Powered by manababa                    |